$\mathbf{TORO}_{s}$  Count on it.

## **EVOLUTION® Smart Connect® 2.0** *Firmware Update Guide*

To keep pace with new features and enhancmements being made to the EVOLUTION<sup>®</sup> controller, the EVOLUTION<sup>®</sup> Smart Connect owner must upgrade the firmware for his or her Smart Connect device. Enhancements include:

- Water Adjust: Can now be disabled.
- Freeze Off: Freeze temperature lowered and can also be completely disabled.
- New "Low Limit" feature: Limits the adjustment range that can be made to Weather Sensor settings.
- Significant improvements made to communication speed between sensors and Smart Connect.

## Directions:

- 1. Download the latest firmware file from Toro's website.
- 2. Extract the files and load them onto a SD card.
- 3. Insert the card into the Smart Connect's SD card slot. The upgrade begins (and ends) automatically.

For a *step-by-step walkthrough*, please read on.

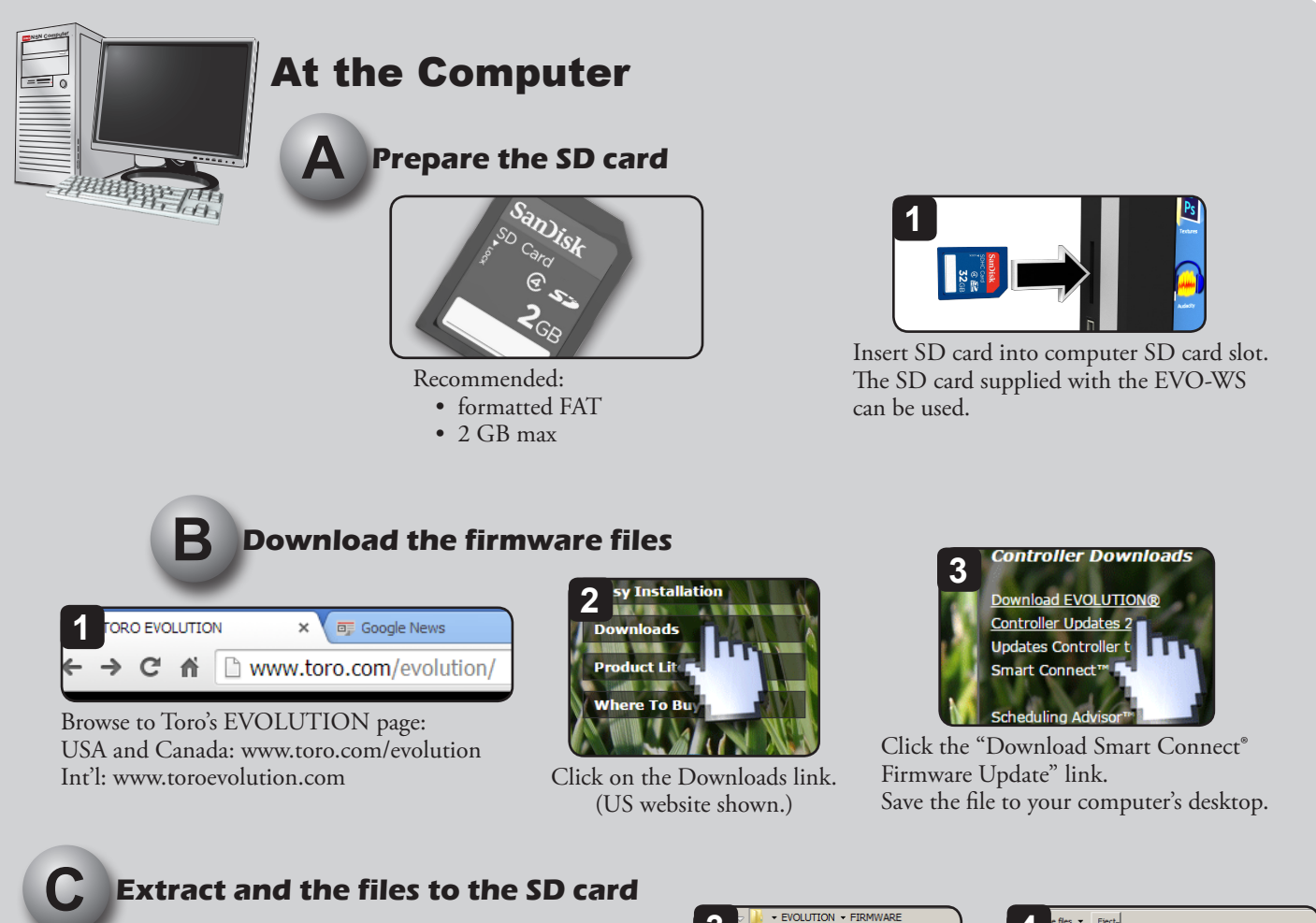

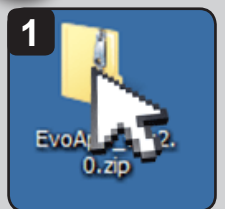

On the desktop, double-click the ZIP file.

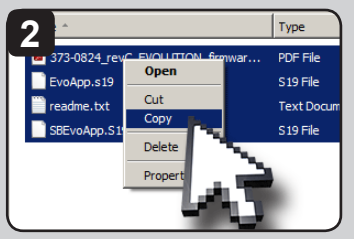

You will see four files. Sweep and COPY those files.

| 3     | - 🍌 - EVOLUTION - FIRMWARE                                      |          |        |
|-------|-----------------------------------------------------------------|----------|--------|
| Drgam | ze ▼ Share with ▼ New folder                                    |          |        |
| Name  | *                                                               |          | Date   |
|       | View<br>Sort by<br>Group by<br>Refresh<br>Customize this folder | <b>}</b> | This f |
|       | Paste<br>Paste shortcut<br>Undo Copy<br>Share with              | •        |        |

PASTE the files onto the SD card *at the root level*.

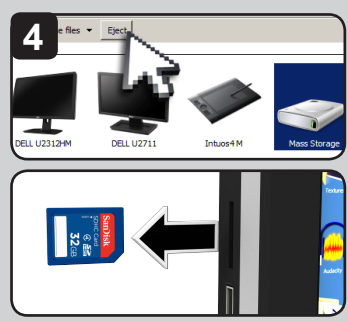

EJECT and remove the SD card.

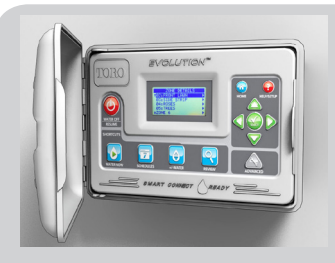

## At the Controller

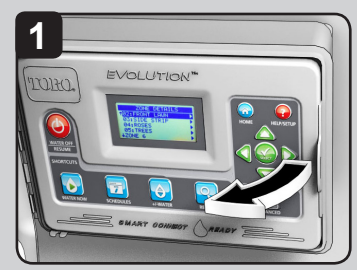

The controller must be powered. Open the EVOLUTION controller.

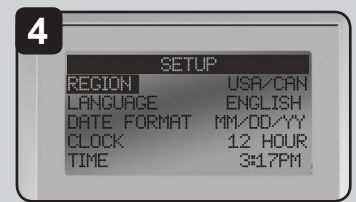

Controller does a soft reboot and is updated.

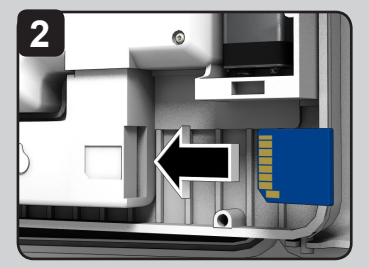

Insert SD card into Smart Connect's SD card slot.

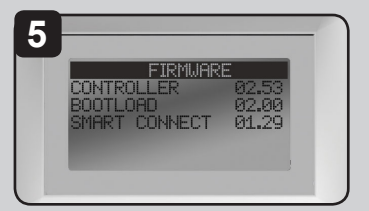

Go to ADVANCED-->FIRMWARE-->VERSION to confirm Smart Connect firmware is updated to 2.00.

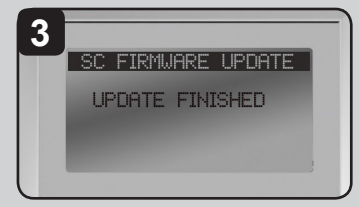

Firmware file is updated. It's fast!

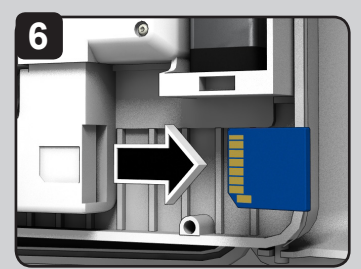

Remove SD card. See note below.

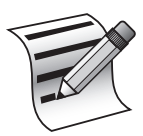

## IMPORTANT NOTE ABOUT THE SD CARD:

After upgrading the EVOLUTION controller and Smart Connect, *the firmware files must be removed from the SD card*. If they are left on it, the controller will automatically initiate the upgrade procedure whenever the SD card is inserted into the Smart Connect.

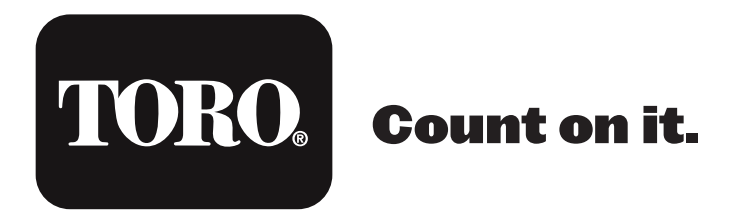

Technical Support USA & Canada: 1-877-345-8676 International: evolution@toro.com